### Université Batna 1

Faculté : Sciences Economiques, commerciales et sciences de gestion Spécialité : Marketing (LMD3)

Module : Initiation à l'analyse desdonnées

# CORRIGÉ TYPE (S6)

#### Partie [[10 points]

Q1-Citer le contenu et l'extension des différents fichiers SPSS [03 pts]

<u>R-</u> Lecontenu et l'extension des différents fichiers SPSS

- Un fichier de données SPSS a l'extension .SAV
- Un fichier **de syntaxe** SPSS a l'extension .**SPS**
- Un fichier de résultats SPSS a l'extension. SPV

Q2-Quel est le rôle de la commande Sélectionner des observations du menu Données[02 pts]

<u>**R-</u>** Lerôle de la commande **Données -> Sélectionner des observations (**Les deux cas d'utilisation vus aux TPs) est :</u>

- Sélectionner une partie des observations selon une condition logique.
- Sélectionner un échantillon aléatoire d'observations.

#### Q3- Quand choisir les mesures : échelle, ordinale et nominale : [ 02pt]

- <u>R-</u>
- La mesure Nominale permet de mesurer des <u>variables qualitatives</u> qui correspondent à des noms, <u>il n'y a aucun ordre précis</u>, l'égalité est la seule relation possible entre les différentes valeurs d'une variable.
- La mesure Ordinale permet de mesurer des <u>variables qualitatives</u> qui sont naturellement <u>ordonnées.</u> L'égalité et le tri sont les seules relations possibles.
- La mesure Echelle permet de mesurer une variable quantitative.

Q4- Quand utiliser les commandes SPSS suivantes : [03 pt]

#### Données -> Pondérer les observations

<u>**R-</u>** La commande est utilisée pour saisir des données sous forme d'effectifs. Elle permet de pondérer différemment les observations, les valeurs de la variable de pondération doivent indiquer le nombre d'observations représentées par des observations uniques de données.</u>

#### • Analyse -> Statistiques descriptives -> Effectifs

<u>R-</u>La commande est utilisée pour décrire une variable (afficher des tableaux d'effectifs, des diagrammes, ou d'autres paramètres statistiques).

Partie II [10 points]

# Tableaux croisés

[Ensemble\_de\_données2] E:\données\_1\data\_khi2.sav

# Récapitulatif du traitement des observations

|                     |        |          | Obse      | ervations |       |          |
|---------------------|--------|----------|-----------|-----------|-------|----------|
| Chr                 | Valide |          | Manguante |           | Tatal |          |
|                     | N      | Pourcent | Ν         | Pourcent  | N     |          |
| Age * Sport         | 200    | 100.0%   | 0         | 0.00      | IN .  | Pourcent |
| and and and and and |        |          | U         | 0.0%      | 200   | 100.0%   |

### Tableau croisé Age \* Sport

Effectif

| 4   |        | 1 football | 2 natation | 3 marche | Total    |
|-----|--------|------------|------------|----------|----------|
| Age | 1 < 15 | 25         | 10         | 10       | 15       |
|     | 215-30 | 8          | 55         | 22       | 40<br>85 |
| _   | 330-60 | 6          | 24         | 40       | 70       |
| ota |        | 39         | 89         | 72       | 200      |

<u>Q1-</u>Ecrire en détail la commande SPSS qui permet d'obtenir ce résultat [03 pts]

R- La commande SPSS qui permet d'obtenir ce résultat est la suivante :

 Analyse-> Statistiques descriptives-> Tableaux croisés -> déplacer la variable Age dans la zone : ligne(s) et la variable Sport dans la zone : Colonne(s) -> OK.

Q2-Quel est le contenu des deux tableaux affichés dans le résultat ? [03 pts]

R-

- Le tableau (1) contient des statistiques (nombre d'observations valides, et nombre d'observations manquantes)
- 🕶 Le tableau (2) est le tableau croisé Age\* Sport.

Q3-Dans quel cas vous utilisez cette commande ? [02 pts]

R- Cette commande est utilisée pour afficher les effectifs selon deux variables.

Q4-Quel est le nom de l'ensemble de données actif et du fichier de données actif ? [02 pts]

R- Le nom de l'ensemble de données : <u>Ensemble\_de\_données2</u>

Le nom du fichier de données actif : <u>data\_Khi2.sav</u>